出願手続は、出願期間内に「WEB出願登録」「入学検定料の支払い」「出願書類の郵送」を全て行うことで完了します。 「WEB出願登録」だけでは出願完了となりませんので、ご注意ください。

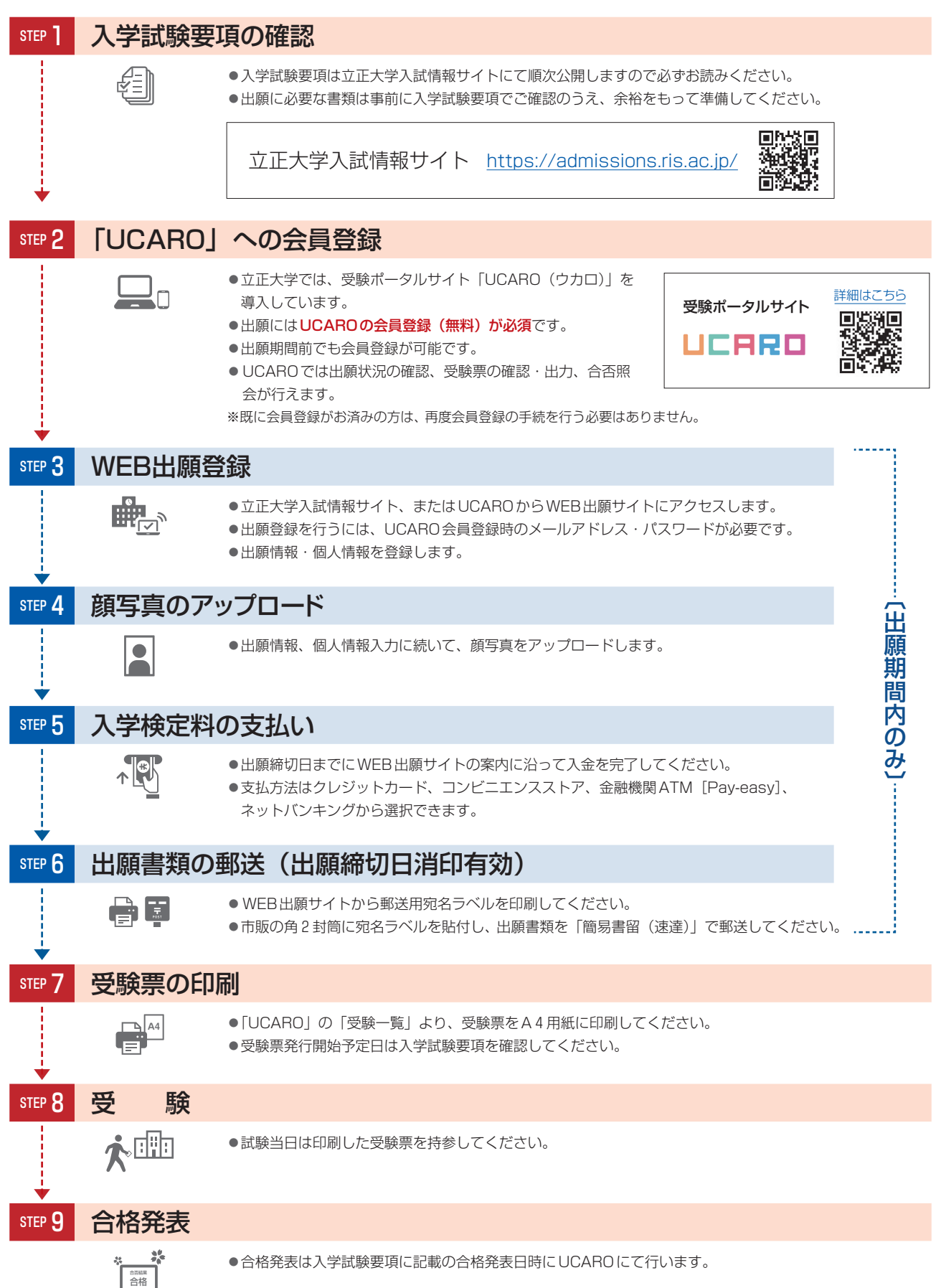